# ใบความรู้ที่ 3 เรื่อง การสร้างตารางบนเว็บเพจ

# แผนการสอนที่ 3

## ผลการเรียนรู้ที่คาดหวัง

เมื่อนักเรียนศึกษาเรื่องการสร้างตารางบนเว็บเพจ<mark>แล้วนั</mark>กเรียนสามารถสร้างและกำหนด คุณสมบัติต่างๆ ของตารางได้อย่างถูกต้อง

# จุดประสงค์นำทาง

นักเรียนสามารถสร้างตารา<mark>งและ</mark>ใส่ข้อมูลในต<mark>า</mark>รางได้อย่างถูกต้อง

- นักเรียนสามารถปรับแต่งรายละเอียดของตารางได้อย่างถูกต้อง
- 3. นักเรียนสามารถแทรก<mark>ตารางแ</mark>ละลบตารางได้อย่<mark>า</mark>งถูกต้อง

## เนื้อหา

### 1. สร้างตารางและใส่ข้อมูลใ<mark>น</mark>ตาร<mark>าง</mark>

การใช้ตาราง เหมาะสำหรับการนำเสนอข้อมูลจำนวนมาก เช่น ข้อมูลการซื้อขายหลักทรัพย์ ยอดขายสินด้าของบริษัท หรือสรุปปริมาณสินด้าดงกลังที่ควรนำมาจัดในรูปแถวและกอลัมน์ นอกจากตารางจะช่วยจัดองก์ประกอบต่างๆ ในเว็บเพจให้อยู่ในตำแหน่งที่ด้องการได้อย่างเป็น สัดส่วนอีก<mark>ด้วย</mark>

Table มีส่วนช่วยในการจัดระเบียบข้อกวามและรูปภาพทั้งหลาย มีเพียงโปรแกรมใน Dreamweaver เท่านั้นที่สามารถเปลี่ยนเวบที่ออกแบบด้วยเลเยอร์มาเป็นตารางได้ทำให้เราสามารถ ออกแบบได้อย่างอิสระในตอนแรก จากนั้นจึงเปลี่ยนมาใช้ระบบตารางเพื่อให้เปิดดูใน Browser ได้ ทุกระบบไม่ผิดเพี้ยน (สาเหตุที่ Dreamweaver ต้องมีกำสั่งแบบนี้ เพราะBrowser รุ่นเก่าไม่สามารถ ใช้เลเยอร์ได้นั่นเอง)

Tool บางตัวที่ใช้เขียนเว็บเพจจะใช้หลัก Table ในการออกแบบเป็นหลัง3585 .เช่น FRONTPAGE 98 เนื่องจากใช้งานง่ายและเมื่อดูใน Browser จะได้ผลไม่ผิดเพี้ยนเลย แต่มีข้อด้อยคือ ไม่ให้กวามอิสระในการออกแบบเหมือนเลเยอร์

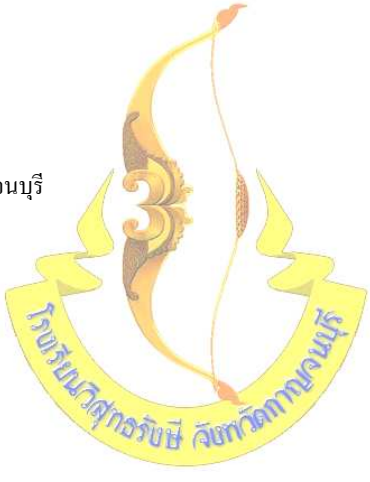

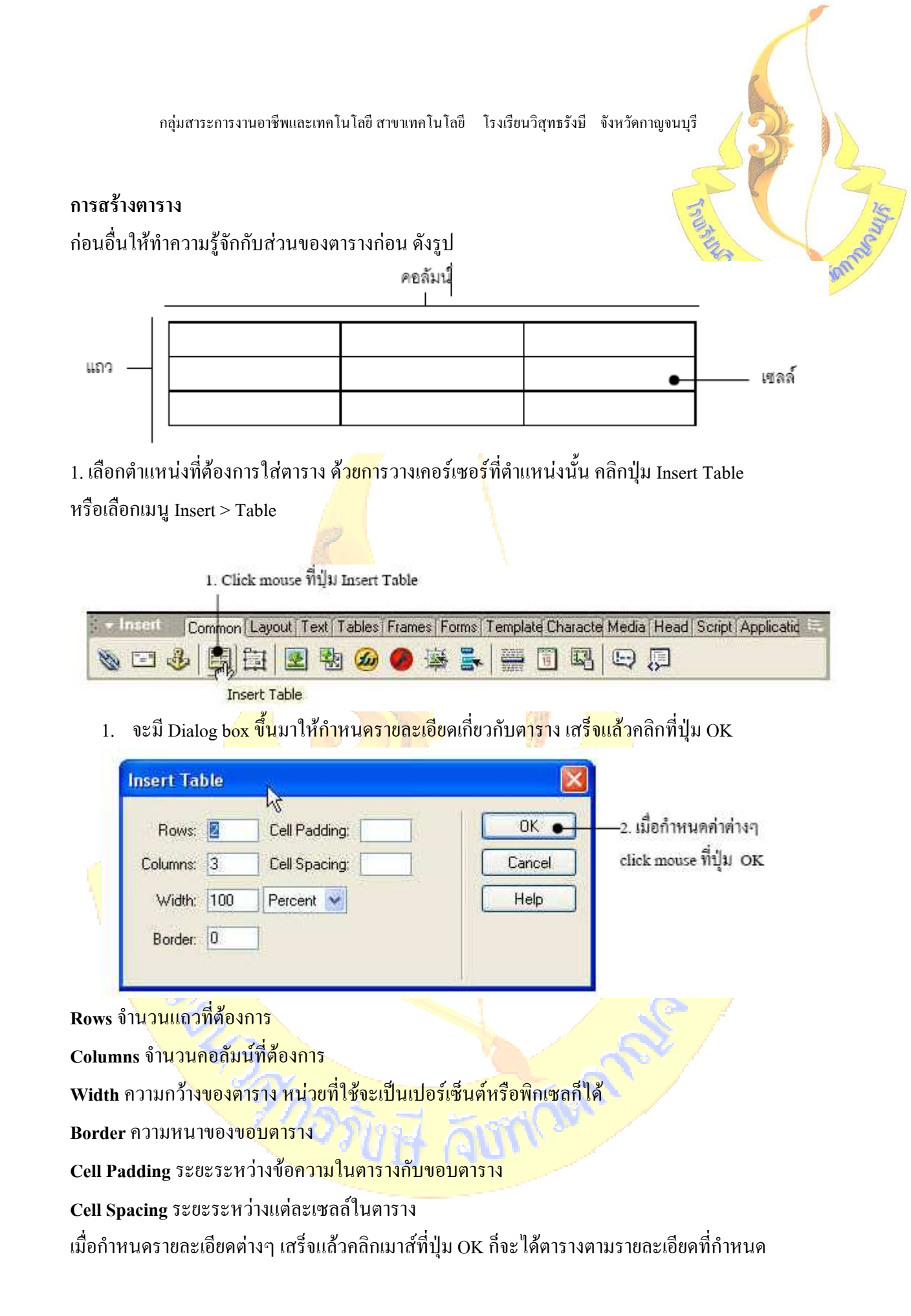

| กลุ่มสาระการงานอาชีพและเทคโนโลยี สาขาเทคโนโลยี โรงเรียนวิสุทธรังษี จังหวัดกาญจนบุรี                                 |       |
|----------------------------------------------------------------------------------------------------|-------|
| 💌 İnsert 🛛 Common Layout   Text   Tables   Frames   Forms   Template Charactel Media   Head   Script   Applicatid 🗁 | 7750  |
| ◎ 🖸 👶 🗒 🔄 💁 🙆 🧶 摹 🚆 🚟 🗊 🖳 😜 💭                                                                                       | times |
|                                                                                                    | onne  |
| MY FAMILY                                                                                                    |       |
|                                                                                                    |       |
|                                                                                                    |       |
|                                                                                                    |       |
| I                                                                                                    |       |
|                                                                                                    |       |
| family.htm *                                                                                                    |       |
|                                                                                                    |       |

# ใส่ข้อมูลในตาราง

เราสามารถใส่ข้อมูลเ<mark>ข้าไปใน</mark>ตาร<mark>างที่สร้างได้โดย</mark> Click เลือกช่<mark>อง</mark>เซลล์ที่ต้องการ แล้วพิมพ์ ข้อความที่ต้องการลงไปได้เลย

| - Insett Common | Layout Text Tables Frames Forms | Template Characte Media   Head   Script   Applicatid |
|-----------------|---------------------------------|------------------------------------------------------|
| 🗞 🖂 🖑 🖽         | 🗄 🗷 평 🙆 🟉 🛸 🛼                   |                                                      |
|                 | ž Title: Untitled Document      |                                                      |

## MY FAMILY

|                   | ้แม่เป่า                                                                        | <br>น้องปาล์มกับแม่เปา                         |
|-------------------|---------------------------------------------------------------------------------|------------------------------------------------|
|                   | พ่อราม                                                                          | <br>น้องปาล์มกับพ่อราม                         |
| 0.010101010101010 | $\dots$ $\dots$ $\dots$ $\dots$ $\dots$ $\dots$ $\dots$ $\dots$ $\dots$ $\dots$ | <br>and an an an an an an an an an an an an an |

# เราสามารถใส่ข้อมูลในคารางได้ตามต้องการ

] family.htm \*

| กลุ่มสาระการงานอาชีพและเทคโนโลยี สาขาเทคโนโลยี โรงเรียนวิสุทธรังษี จังหวัดกาญจนบุรี                  |       |
|----------------------------------------------------------------------------------------------------|-------|
| 🗄 💌 Insett 💦 Common Layout Text Tables Frames Forms Template Characte Media Head Script Applicatio 🏣 | 700   |
| 🗞 🖸 🕹 🗐 😫 🔕 🥔 👺 🛼 🚍 🗊 🖳 😂 💭                                                                          | times |
|                                                                                                    | Connt |

# MY FAMILY

| R          | แม่เปา | น้อ¥ูปาล์มกับคุณแม่ | Name of Street of Street o |
|------------|--------|---------------------|----------------------------------------------------------------------------------------------------|
| <u>, Q</u> | พ่อราม | น้องปาล์มกับคุณแม่  |                                                                                                    |

### 2. การปรับแต่งตาราง

หากเราต้องการปรับขนาดของช่องตารางให้ Click ที่เส้นตาราง<mark>และ</mark>ลากเมาส์ปรับขนาดได้ และเรายังสามารถปรับขนาดได้จาก Property inspector ได้โดยการคลิกที่ขอบของ Tableให้ทำงาน

#### <u>ิ การเลือกต<mark>าราง แถว คอ</mark>ลัมน์ และ<mark>เซลล์</mark></u>

ตารางสามารถเลือกส่วนที่<mark>จะเซ็ท</mark>ค่าต่างได้หลายแบบ โดยจะเลือกแก้ไขทั้งตาราง หรือ แก้<mark>ไขทีละช่องหรือ</mark> แก้ไขทีละแถว ห<mark>รือที่</mark>ละคอลัมน์ก็ได้

## <u>การเ<mark>ลือกทั้งตารางเพื่อ</mark>แก้ไข</u>

ให้เลื่อนเมาส์ไปที่ตารางจนตัวชี้เมาส์เปลี่ยนเป็น จึงคลิกเมาส์ ทั้งตารางก็จะถูกเลือก
 (วิธีนี้ค่อน<mark>ข้างลำบากโดยเฉพา</mark>ะถ้าตารางนั้นซ้อนอยู่ใน เลเยอร์อีกที)

2. ค<mark>ลิกในตารางส่วนใคกี่ได้หนึ่</mark>งครั้ง แล้วคลิกขว<mark>าที่เมาส์เลือก Table > select</mark> table

3. คลิกเล<mark>ือกเซลล์ใค</mark>กีได้ในตาราง และเลือก Modify > Table > Select Table

## <u>การเลือกเฉพาะในแถว</u>

1. นำเมาส์ไปวางที่หน้าแถวที่<mark>ต้องการเลือก จะปรากฏลูกศ</mark>รสีดำอยู่หน้าแถวนั้น

2. ให้คลิกเมาส์จะเป็นการเลือกแถวทั้งแถว หรือจะคลิกเลือกเซลล์ใคก็ได้ในตารางและคลิก แท็ก ที่เป็นของแถวนั้น

 3. คลิกเลือกช่องเซลล์ที่หัวแถวที่เราจะเลือกแล้วลากเมาส์ไปทางขวาก็จะเป็นการเลือกแถว ทั้งแถวนั้น

#### <u>การเลือกเฉพาะคอสัมน์</u>

1. นำเมาส์ไปวางที่บนคอลัมน์ที่ต้องการเลิ<sub>้</sub>น3629 .ก จะปรากฏลูกศรสีคำอยู่บนคอลัมน์นั้น

रेके मिर्गे देखा

2. ให้คลิกที่ลูกศรจะเป็นการเลือกทั้งเซลล์นั้น

<u>การเลือกเซลล์</u>

่ 1. การเลือกเซลล์เดียว ให้คลิกเลื<mark>อกเซล</mark>ล์ที่ต้องก<mark>า</mark>รได้เลย

 การเลือกหลายเซลล์ที่อยู่ติดกัน ให้เราเลือกเซลล์ที่ต้องการแล้วลากเมาส์ไปยังเซลล์ สุดท้ายได้เลย

3. การเลือกเซลล์ที่ไม่อยู่ติ<mark>ดกันใ</mark>นตาราง ให้กลิกเมาส์เลือกเซลล์แรก และกดปุ่ม Ctrl ที่ Keyboard ก้างไว้แล้วเลือกเซลล์ต่<mark>อไปตาม</mark>ต้องการ

#### 3. การปรับแต่งรายละเอียดข<mark>อ</mark>งต<mark>าราง</mark>

นอกจากการใช้เมาส์ปรับขนาดของตารางแล้ว เรายังสามารถกำหนดขนาดที่แน่นอนของ ตารางได้จากแถบProperties โดยเมื่อเรากลิก เลือกทั้งตารางแล้ว ก็จะสามารถปรับขนาดของเซลล์ แถว กอลัมน์ ความสูง <mark>ความกว้</mark>าง <mark>และความหนา</mark>ของขอบตารางได้ อีกทั้งสามารถเลือกตำแหน่งที่ จะวางตารางไว้บนเว็บเพจได้

| ชื่อของตาราง ระบุความกว้างและค            | าวามสูงของช่องตารางระยะห่างระหว่างเซลล์ |
|-------------------------------------------|-----------------------------------------|
| Properties     Table     D     Cols     A | CellPad Align Default CellSpace         |
| '당' '닸' Bg Color<br>I으 I* I* Bg Image     |                                         |

กำหนดจำนวนแถวและคอล้มน์ สีพื้นหลัง สีเส้นขอบตาราง กำหนดพื้นหลังตารางเป็นรูปภาพ Table Id : ตั้งชื่อไว้เรียกอ้างอิง

Rows : สามารถเพิ่มจำนวนแถวได้โดยพิมพ์ตัวเลขเพิ่มเข้าไป

Cols : สามารถเพิ่มจำนวน Columns ใด้โดยการเพิ่มจำนวนตัวเลงเข้าไป

W และ H : ความกว้างและความสูงของตาราง ถ้าความกว้างถูกเซ็ทหน่วยเป็นเปอร์เซ็น หมายถึง สั่งให้ Browser ปรับความกว้างของหน้าจอซึ่งจะทำให้ความกว้างของตารางไม่แน่นอน ถ้า ระบุเป็นหน่วย Pixelหรือ หน่วยอื่นจะดีกว่า

Cell Pad กำหนดระยะระหว่างข้อกวามกับขอบตาราง ค่ามาตรฐานคือ 1 Cell Space กำหนดระยะห่างระหว่างเซลล์ที่อยู่ในตาราง ค่ามาตรฐานคือ 2

Align : กำหนดชิดซ้าย กลาง หรือ ขวา

Border : ขนาดขอบของตาราง

Brdr Color : สี่ของขอบของตาราง

Bg Color : สีพื้นหลังของตาราง

Bg Image : ใช้รูปเป็นพื้นหลังของตาราง

#### Porperty inspector ของ Row ,Column และ Cell

Porperty ในการใช้งานแต่ละอย่างจ<mark>ะไม่แ</mark>ตกต่างกันขึ้นอยู่กับที่เราทำการเลือก Select ไม่ว่าจะเป็น RowColumn เราสามารถทราบได้<mark>ว่าเราเลือ</mark>กส่วนใดของตาร<mark>า</mark>งโดยดูที่มุมซ้ายของแถบ Properties

| × | <u>F</u> ormat | None      | 👻 🗩 Default F          | ont          | 👻 Size None 👻        |      | BI≣≣ | 3 |
|---|----------------|-----------|------------------------|--------------|----------------------|------|------|---|
|   | <u>L</u> ink   |           |                        |              | 토 😳 🗋 Iarge          | et 🚽 |      | 🎱 |
|   | EET            | Row       | Hor <u>z</u> Default 💌 | <u>V</u> 33% | N <u>o</u> Wrap 🔲 📴  |      |      | ۵ |
|   | 巴              | <u>jí</u> | Ver <u>t</u> Default 💌 | Н            | H <u>e</u> ader 🔲 Bg |      | Brdr |   |

ส่วนที่แสดงการเลือกตารางในแถบ Properties

Property ส่ว<mark>นบนจะเ</mark>ป็นการควบคุมตัวอักษรหรือรูปภาพที่<mark>นำมาใส่ในตารางเหมือนกับ</mark> Property ข<mark>อง Font ที่ได้กล่าวมาแล้ว</mark>

**Property ส่วนล่าง**เป็น Property ที่ควบคุมตารางใน<mark>ส่วนของ Row Column Cell</mark>

<mark>W และ H</mark> : ขนาดความกว้<mark>างของ</mark> Cell ไม่จำเป็นต้<mark>อ</mark>งปรับ

No Wrap : ช่อง Wrap จะสั่งให้โปรแกรน3617 .ทำการตัดคำเมื่อเจอประโยคยาวๆ แต่จะ ขยายช่องให้ตามแนวนอนไปเรื่อยๆ จนกระทั่งหมดคำแล้วจึงขึ้นบรรทัดใหม่ (ไม่ต้องติ๊กช่องนี้)

Head : ในช่อง Head จะทำให้ช่องตารางนั้นกลายเป็นข้อความ เหมือนส่วนหัวตาราง คือ เป็นส่วนใหญ่ตัวหนา และจัดตำแหน่งอยู่กึ่งกลางเสมอ

Bg : การนำรูปภาพมาทำเป็นพื้นหลัง

Bg: เลือกสี<mark>ทำเป็นพื้นห</mark>ลังถ้<mark>าเ</mark>ลือกรูปภาพแล้วไม่ต้องเลือกสี

Brdr : เลือกสีของขอบพร้อมทั้งขนาดของขอบ

### คำสั่งเกี่ยวกับการปรับแต่งตาราง

นอกจากใช้แถบ Properties เราสามารถเรียกคำสั่ง Modify > Table หรือจะคลิกเมาส์ ปุ่ม ขวาตรงตารางที่ต้องการปรับแต่งและเลือกคำสั่ง Table ในเมนูย่อยก็ได้

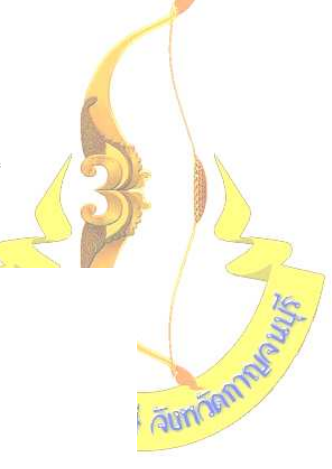

| Page I<br>Tempi<br>V Select    | Properties<br>ate Properties<br>ion Properties | Ctrl+J<br>Ctrl+Shift+J        |             |                                                                                                    |                              |                            |  |  |
|--------------------------------|------------------------------------------------|-------------------------------|-------------|----------------------------------------------------------------------------------------------------|------------------------------|----------------------------|--|--|
| Edit T<br>Quick                | ag<br>Tag Editor                               | Ctrl+T                        |             | เลือก Modify > Table > เลื้                                                                                                 |                              | ลือกกำสั่งที่              |  |  |
| Make<br>Remo<br>Open<br>Link T | Link<br>ve Link<br>Linked Page<br>arget        | <b>Ctrl+L</b><br>Ctrl+Shift+L | •           | ต้องการป                                                                                                    | รับแต่งตาราง                 |                            |  |  |
| Talle                          |                                                |                               | •           | Select Table                                                                                                    | Ctrl+A                       | การเลือกตาราง              |  |  |
| Navig                          | eset<br>ation Bar                              |                               |             | Merge Cells<br>Split Cell                                                                                                   | Ctrl+Alt+M<br>Ctrl+Alt+S     | การรวมและการแบ่งเซลล์      |  |  |
| Arran<br>Align<br>Conve        | ge<br>ert                                      |                               | ><br>><br>> | Insert Row<br>Insert Column<br>Insert Rows or Columns                                                                       | Ctrl+M<br>Ctrl+Shift+A       | การแทรกแถวและดอลัมน์       |  |  |
| Librar<br>Templ<br>Timelir     | y<br>ates<br>ne                                |                               | *           | Delete Row Delete Column                                                                                                    | Ctrl+Shift+M<br>Ctrl+Shift+- | การลบแถวและคอลัมน์         |  |  |
| H Nijitsite                    |                                                |                               |             | Increase Row Span<br>Increase Column Span<br>Decrease Row Span<br>Decrease Column Span                                      | Ctrl+Shift+]<br>             | การเพิ่มและลคระยะช่องว่าง  |  |  |
|                                |                                                |                               |             | Clear Cell Heights<br>Clear Cell Widths<br>Convert Widths to Pixels<br>Convert Widths to Pixels<br>Convert Widths to Pixels |                              | การปรับความสูงและความกว้าง |  |  |
|                                |                                                |                               |             | Convert Heights to Percent                                                                                                  |                              | ของเซลล์และการเปลี่ยนหน่วย |  |  |

วิชีแทรกต<mark>าราง และล</mark>บตาราง

#### 3.1 การแทร<mark>กแถวและคอลัม</mark>น์

<mark>1.1 นำเคอ</mark>ร์เซอร์ไปวางยังค<mark>ำแหน่</mark>งที่ต้องการจะแ<mark></mark>ทรกแถว

<mark>่ 1.2 คลิกเมาส์ปุ่มขวาจะปรากฏเมนู</mark>ย่อยให้เลือก <mark>T</mark>able>Insert Row ห<mark>รือกคคีย์ Ctrl+M</mark>

<mark>1.3 จะปรากฏแถ</mark>วขึ้นมาหนึ่งแถว ซึ่ง<mark>มีข</mark>นาดของ<mark>เซลล์เท่ากับขนาดของแถวเดิมที่เข้า</mark>ไป

แทรก

1.4 วิ<mark>ธีถัดในการเพิ่มแถวทำได้</mark>โดยการคลิกเมาส์ที่เ<mark>ซลล์สุดท้ายของตารางแล้ว</mark>กด Tab ที่ กีย์บอร์ด จะเป็นการเพิ่มแถวถัดไปอีก 1 แถว

2. การแทรกคอลัม<mark>น์</mark>

2.1 นำเคอร์เซอร์ไปวางยังตำแหน่งที่ต้องการจะแทรกคอลัมน์

2.2 คลิกเมาส์ปุ่มขวาจะปรากฏเมนูย่อยให้เลือก Table>Insert Column หรือกคคีย์ Ctrl+Shift+A

2.3 จะปรากฏคอลัมน์ขึ้นมาหนึ่งคอลัมน์ ตรงตำแหน่งที่เคอร์เซอร์วางอยู่

3. การแทรกหลายแถว/คอลัมน์

ในกรณีที่เราด้องการเพิ่มหลายแถวหรือหลายคอลัมน์ เราไม่ด้องใช้คำสั่งแทร<mark>กที่ละแ</mark>ถว หรือที่ละคอลัมน์ให้เสียเวลา สามารถทำได้ดังนี้

3.1 คลิกเมาส์ปุ่มขวาเลือกคำสั่ง Table > Insert Row or Column

3.2 ที่ไดอะถีอกบ็อกซ์ให้เลือกว่าจะแทรกแถว/คอ<mark>ลัมน์</mark> และยังมีให้เลือกว่าจะแทรกจำนวน

เท่าใหร่

3.3 เลื่อนปรับขนาดของแถว/คอ<mark>ลัมน์</mark> ที่แทรกเข้<mark>า</mark>มาใหม่ตามความเหมาะสม

#### 3.2 การลบแถวและคอลัมน์

้สามารถทำได้โดย เลือกแถ<mark>วที่ต้อ</mark>งการจะลบ แล้ว<mark>ก</mark>ดปุ่ม Delete

#### การรวมและการแบ่งเซลล์

1. การรวมเซลล์

1.1 เลือกเซลล์ที่ต้องการ<mark>รวม (ต้องเป็นเ</mark>ซลล์ที่ติดกัน)

|     | 9        | o' 11  |
|-----|----------|--------|
| 12  | คลกแ     | เาสาไบ |
| 1.4 | 11611180 | பாப்ல  |

| ×                         | <u>F</u> ormat None           | 📕 🛛 Default Font 🖉                     |
|---------------------------|-------------------------------|----------------------------------------|
|                           | Link                          | -                                      |
|                           |                               | Hor <u>z</u> Default 👻 🛛 N             |
|                           |                               | Ver <u>t</u> Default 💌 💾               |
|                           | <u>~~</u>                     | -                                      |
|                           | S                             | plits cell into rows or columns        |
| Å                         |                               |                                        |
| 1.3 เ <mark>มือรวม</mark> | <mark>มกันแล้วจ</mark> ะได้ผล | าลัพธ์ที่มีข <mark>นาด</mark> ใหญ่ขึ้น |

| 100 C |  |
|-------|--|

2. การแบ่งเซลล์

## 2.1 คลิกเมาส์เลือกเซลล์ที่ต้องการแบ่ง

| × | <u>F</u> ormat | None 🚽 Default Font |                        | ont _      |
|---|----------------|---------------------|------------------------|------------|
|   | <u>L</u> ink   |                     |                        |            |
|   |                | Cell                | Horg Default           | <u>w</u> . |
|   |                |                     | Ver <u>t</u> Default 💌 | Н          |
|   |                | SI<br>SI            | olits cell into rows o | or columns |

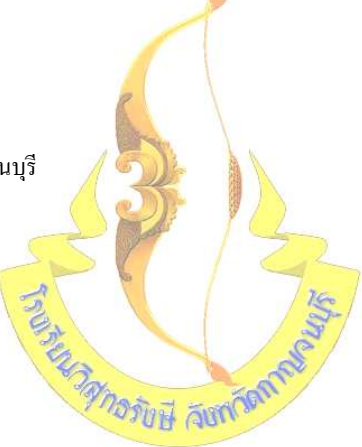

#### 2.2 คลิกเมาส์ปุ่ม

| 2.3 | จากนั้นจะมี | Dialog box    | ให้ใ | ไส่ก่าดังนี้ |  |
|-----|-------------|---------------|------|--------------|--|
|     |             | $\mathcal{O}$ |      |              |  |

| Split Cell               | ×            |
|--------------------------|--------------|
| Split Cell Into 💿 Rows   | ОК           |
| <u>N</u> umber of Rows 2 | Cancel       |
|                          | <u>H</u> elp |

• Split Cell Into : ให้ทำการเลือกว่<mark>าต้องก</mark>ารเพิ่ม Cell ไปใน<mark>ทางไหน Row หรือ Columns</mark>

• Number of Rows : ระบุจำนวน Cell ที่ด้องการ ส่วนมากโปรแกรมจะคำนวนจำนวนมาให้พอดี แล้ว

• คลิก OK

การใช้ตารางในการออกแบบเป็นสิ่งที่จำเป็นอย่างยิ่งเพื่อช่วยเพิ่มความสวยงามและการจัด ระเบียบได้อย่างถูกต้องและ Browser ก็สามารถแสดงผลได้เป็นอย่างดีไม่ว่า Browser จะเป็นรุ่น ไหน เก่า หรือ ใหม่ ก็ไม่เป็นปัญหาในการแสดงผลและสามารถนำตารางมาประยุกต์ใช้ช่วยเพิ่ม ความเร็วในการ Load รูปภาพโดยการนำรูปภาพมาแบ่งเป็นชิ้นส่วนเล็กๆ แล้วนำมาใส่ในตารางที ละช่องและกำหนดไม่ให้แสดงขอบของตารางพอที่ Browser ก็จะเหมือนกับว่ารูปที่นำมาต่อกันใน ตารางนั้นเป็นรูปเดียวกัน และยังสามารถรับชมได้เร็วไม่ต้องเสียเวลา Load นานอีกด้วย ดังนั้นต้อง ศึกษาและทำความเข้าใจให้ดีเพื่อประโยชน์ในการออกแบบ